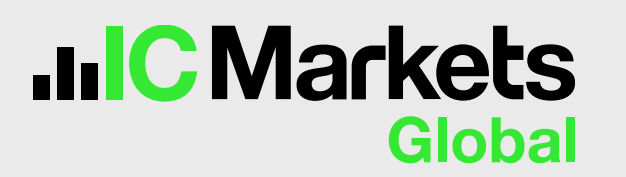

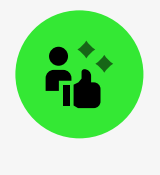

## 通过 TradingView 网站将您的新 IC Markets Global 账户 关联到 TradingView

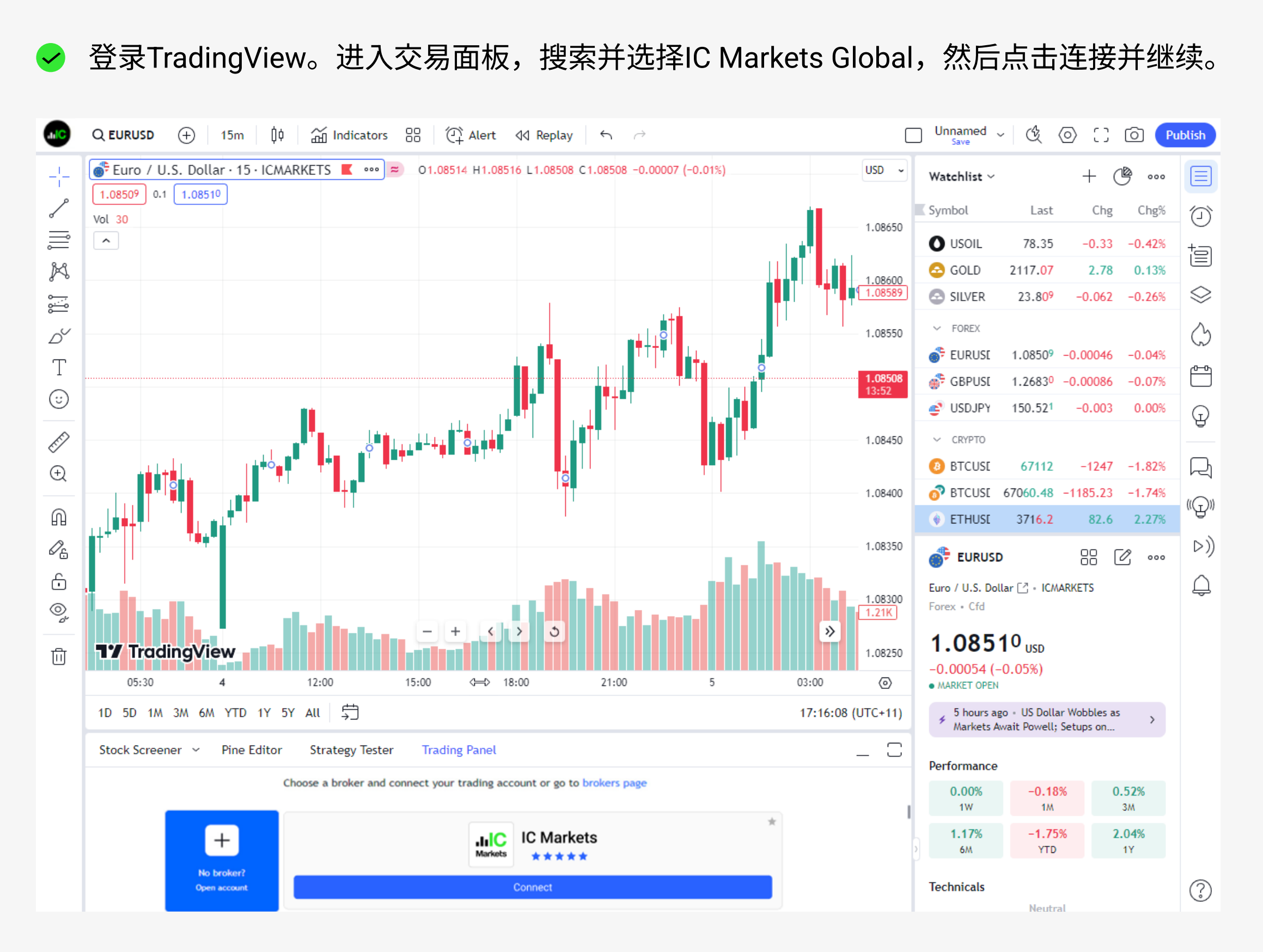

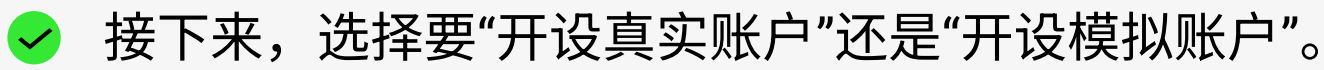

|                                                                     | ⊕ en -                                                                                                    |
|---------------------------------------------------------------------|----------------------------------------------------------------------------------------------------|
|                                                                     |                                                                                                    |
| IIIC Markets<br>Global                                              |                                                                                                    |
| Sign in to Secure Client Area                                       | © Outs.         ○   z : y   2 manses 80   Chare (Story: *, · ·         · · · · · · · · · · · · ·                                                                                                    |
|                                                                     |                                                                                                    |
| Password 6                                                          |                                                                                                    |
| Keep me logged in Forgot Password?                                  |                                                                                                    |
| LOGIN                                                               | Maring Services and Services and Services a |
| Don't have an account?<br>Open a Real Account   Open a Demo Account |                                                                                                    |

| 完成您的注册并充值您的账户。          | 您可以在安全客户区的账户页面下找到的TradingView同步选项来将 |
|-------------------------|-------------------------------------|
| 您的IC Markets Global账户连接 | E到TradingView。                      |

Our customers say Excellent 😾 ★ ★ ★ 🛧 4 8 out of 5 based on 29,428 reviews 🔺 Trustpilot

| IIC Markets<br>Global                                              | Quickstart Trading Platforms More Client Login                        |                            |
|--------------------------------------------------------------------|-----------------------------------------------------------------------|----------------------------|
| Open Live Account                                                  |                                                                       |                            |
| JIIC Markets<br>Global<br>Global Markets at Your Fingertips        | Configure your trading account                                        |                            |
| 1<br>Your personal details                                         | Choose trading platform                                               |                            |
| 2 Tell us more about yourself                                      | Choose account type Raw Spread                                        |                            |
| 3 Trading account configuration                                    | Select account base currency USD                                      |                            |
| 4 Declaration                                                      | ВАСК                                                                  |                            |
| Open account and start trading                                     | O Data Encrypted & Secured                                            |                            |
| <ul> <li>Estimated time to complete:</li> <li>2 minutes</li> </ul> |                                                                       | Hi!<br>How can I help you? |
| Excellent 🗙 ★ ★ ★ 4.8 out of 3                                     | 5 based on 30,135 reviews 📩 Trustpilot Open an Account 👳 24/7 Support |                            |

✓ 点击"关联至 TradingView",将您的 IC Markets Global 账户关联到 TradingView 并对其授权。

| C Markets<br>Global |                                                                                                    | Help & Support 🛛 🌐 EN - |
|---------------------|----------------------------------------------------------------------------------------------------|-------------------------|
|                     | LIC<br>Markets<br>Global                                                                                                    |                         |
|                     | Connect IC Markets to TradingView                                                                                                    |                         |
|                     | Trade seamlessly on TradingView with your IC Markets Live Account.                                                                               |                         |
|                     | Please confirm TradingView has access to the following account(s):                                                                               |                         |
|                     | Live   cTrader <b>1000063</b> (USD)                                                                                                    |                         |
|                     | Live   cTrader 1000065 (EUR)                                                                                                    |                         |
|                     | Live   cTrader <b>1000066</b> (USD)                                                                                                    |                         |
|                     | By continuing, you provide TradingView with access to:                                                                                           |                         |
|                     | <ul> <li>View your account balance and activities. TradingView will not<br/>have any access to funds within your IC Markets accounts.</li> </ul> |                         |
|                     | Execute your orders and trades.                                                                                                    |                         |
|                     | Access market data                                                                                                    |                         |
|                     | <ul> <li>You confirm that you have read, understood, and agree to be<br/>bound by the Agreements and Third Party Terms.</li> </ul>               |                         |
|                     | Connect to TradingView                                                                                                    |                         |
|                     | Cancel                                                                                                    |                         |
|                     |                                                                                                    |                         |

✓ 成功集成后,您即可在 TradingView 上进行交易了!

| .thiC<br>Nation | Q USDCAD 🕂   1m 5m 15m 30m 1h 4h D W M ~   🏮   🕁 Indicators ~ 🔠   🖓 Alert 🝕 Replay   5 🖉 |                  | ] ES ~   &       | \$ C @ Publ                         | lish |
|-----------------|------------------------------------------------------------------------------------------|------------------|------------------|-------------------------------------|------|
| -¦-             | U.S. Dollar / Canadian Dollar - 1W - FXCM • • • • • • • • • • • • • • • • • • •          | CAD ~<br>1.48000 | Watchlist ~      | +  🚥                                |      |
|                 |                                                                                          | - 1.46000        | Symbol Las       | at Chg Chg% (<br>16 -0.00096 -0.09% | Ø    |
| Ď               |                                                                                          | 1.44000          | 💣 GBPUS 1.2783   | J <sup>5</sup> -0.00057 -0.04%      |      |
| Т               |                                                                                          | 1.42000          | O XALIUS 1945 40 | $0^7  0.144  0.10\%$                | ٢    |
| K               |                                                                                          | 1.40000          | US30 34210.3     |                                     |      |
|                 |                                                                                          | 1.38000          | S DXY 102.59     | 9 0.119 0.12%                       | Ģ    |

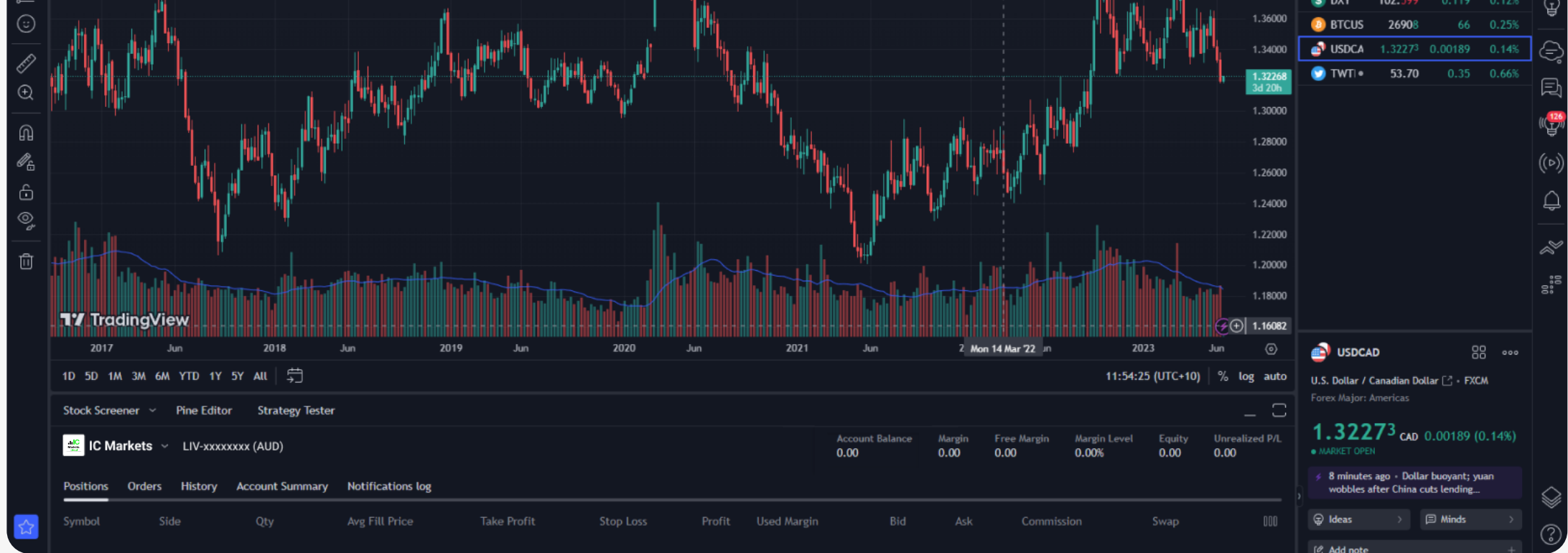

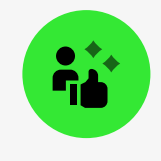

## 通过 IC Markets Global 将您的新 IC Markets Global 账户关联到 TradingView

✓ 通过 cTrader/TradingView 注册页面创建一个"真实"或"模拟"账户。

| Open Live Account                                                  |                                                                    |                            |
|--------------------------------------------------------------------|--------------------------------------------------------------------|----------------------------|
| IIIC Markets<br>Global<br>Global Markets at Your Fingertips        | Configure your trading account                                     |                            |
| 1<br>Your personal details                                         | Choose trading platform                                            |                            |
| 2<br>Tell us more about yourself                                   | MetaTrader4                                                        |                            |
| 3 Trading account configuration                                    | Choose account type Standard Account                               |                            |
| 4 Declaration                                                      | Raw Spread                                                         |                            |
| Open account and start trading                                     | USD v                                                              |                            |
|                                                                    | BACK                                                               |                            |
| <ul> <li>Estimated time to complete:</li> <li>2 minutes</li> </ul> | O Data Encrypted & Secured                                         | Hi!<br>How can I help you? |
| Excellent 🗶 🗶 🗶 🗶 4.8 out of 5 b                                   | ased on 30,135 reviews 🖈 Trustpilot Open an Account 👳 24/7 Support |                            |

✓ 成功注册后,您将在"账户"页面下的"安全客户专区"中找到"在 TradingView 上交易"的选项。

|                          | <<br><                                                               | ⊕ en ~   <b>ⅲ</b>                             |
|--------------------------|----------------------------------------------------------------------|-----------------------------------------------|
| lo Verify your account   |                                                                      | TRADE ON                                      |
| Accounts                 | TradingView — Global markets in your hand                            | TradingView                                   |
| 🛓 Deposit                | Temporary Accounts Demo Accounts Wallet Accounts Transaction History |                                               |
| 1. Withdraw              |                                                                      |                                               |
| ≓ Transfer               | CTrader Accounts                                                     | Y Sync to TradingView + Open New Demo Account |
| Trades                   |                                                                      |                                               |
| Partners                 | TRADING ACCOUNT<br>cTrader demo 3000357                              |                                               |
| ≧ VPS                    | ACCOUNT TYPE SERVER<br>Raw Spread cTrader demo                       |                                               |
| ∎ Trading tools ∽        | G Currency USD                                                       |                                               |
| C Social <sup>NEW</sup>  | Balance 0                                                            |                                               |
| Trade investigation form |                                                                      |                                               |
| Legal documents          | G FUND NOW                                                           |                                               |
| Contact us               |                                                                      |                                               |
| E) Live Chat             |                                                                      |                                               |

✓ 点击"关联至 TradingView",将您的 IC Markets Global 账户关联到 TradingView 并对其授权。

| IC Markets<br>Global |                                                                                                    | Help & Support 🛛 🌐 EN - |
|----------------------|----------------------------------------------------------------------------------------------------|-------------------------|
|                      | HIC<br>Markets CO 77                                                                                                    |                         |
|                      | Connect IC Markets to TradingView                                                                                                    |                         |
|                      | Trade seamlessly on TradingView with your IC Markets Live Account.                                                                               |                         |
|                      | Please confirm TradingView has access to the following account(s):                                                                               |                         |
|                      | Live   cTrader <b>1000063</b> (USD)                                                                                                    |                         |
|                      | Live   cTrader <b>1000065</b> (EUR)                                                                                                    |                         |
|                      | Live   cTrader <b>1000066</b> (USD)                                                                                                    |                         |
|                      | By continuing, you provide TradingView with access to:                                                                                           |                         |
|                      | <ul> <li>View your account balance and activities. TradingView will not<br/>have any access to funds within your IC Markets accounts.</li> </ul> |                         |
|                      | Execute your orders and trades.                                                                                                    |                         |
|                      | Access market data                                                                                                    |                         |
|                      | <ul> <li>You confirm that you have read, understood, and agree to be<br/>bound by the Agreements and Third Party Terms.</li> </ul>               |                         |
|                      | Connect to TradingView                                                                                                    |                         |
|                      | Cancel                                                                                                    |                         |
|                      |                                                                                                    |                         |

✓ 成功集成后,您即可在 TradingView 上进行交易了!

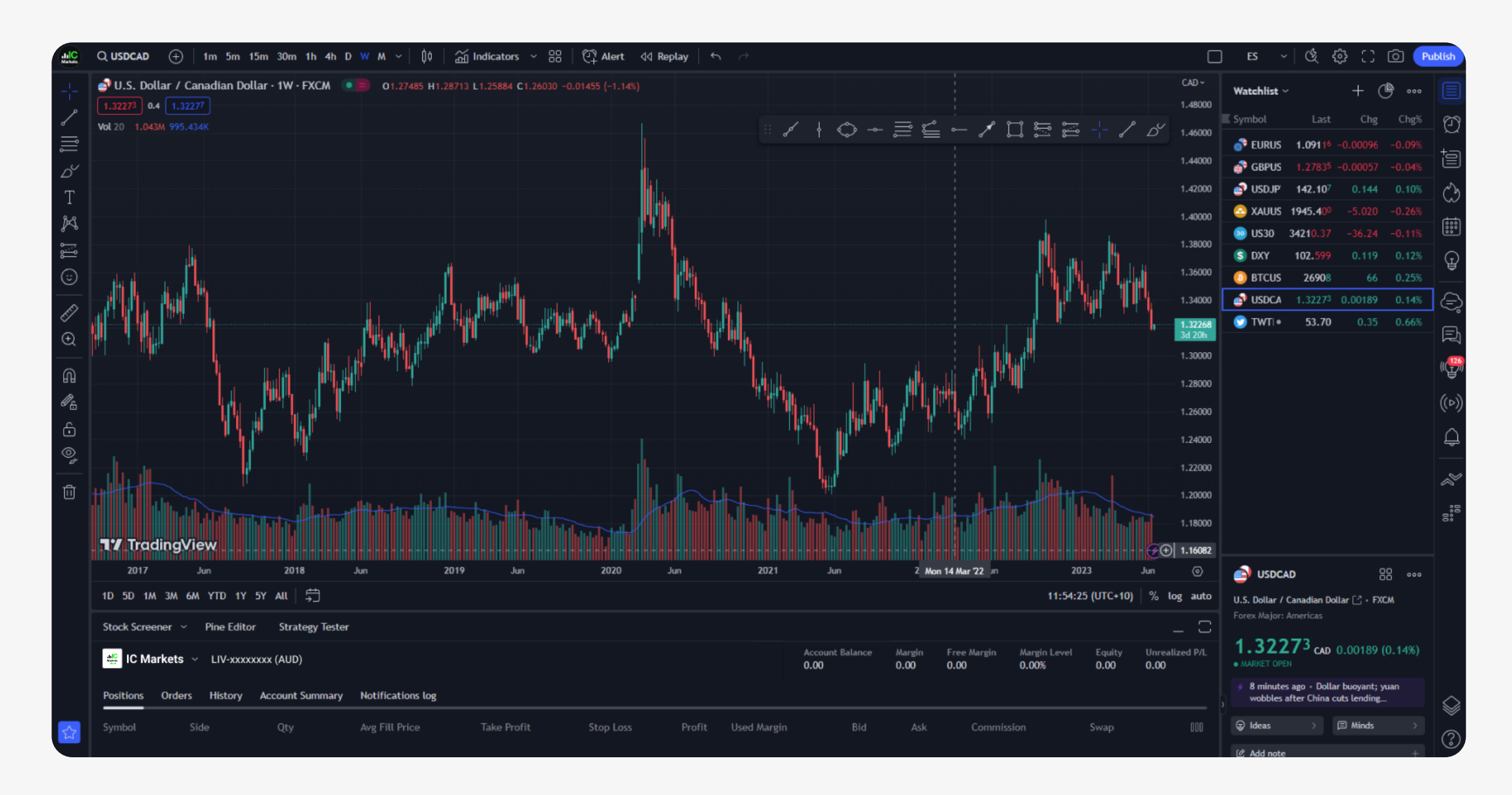

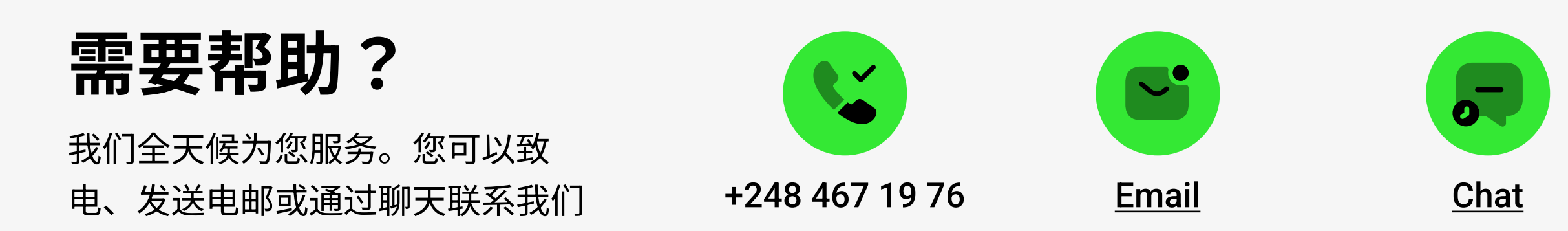